# *my***vitar** Individuellen Content hochladen

02

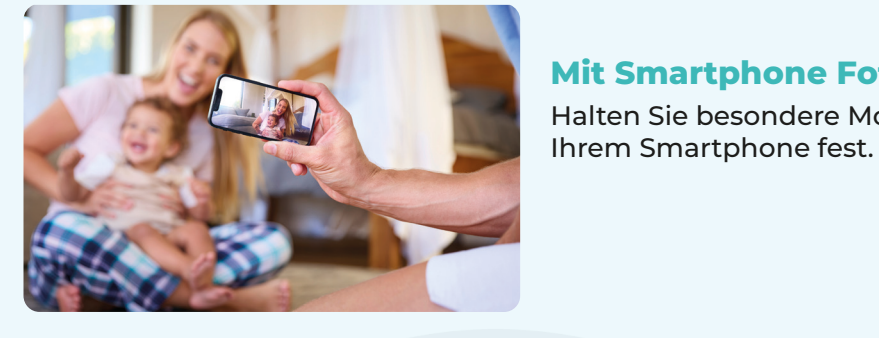

**Mit Smartphone Fotos machen** Halten Sie besondere Momente mit

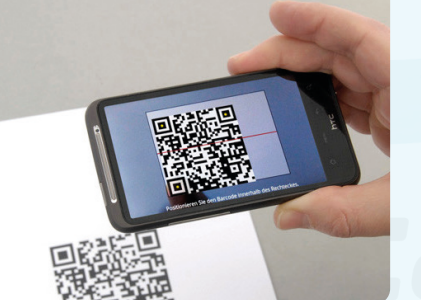

# **QR-Code scannen** Scannen Sie den beigelegten QR-Code.

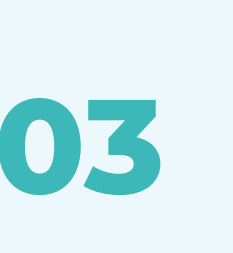

04

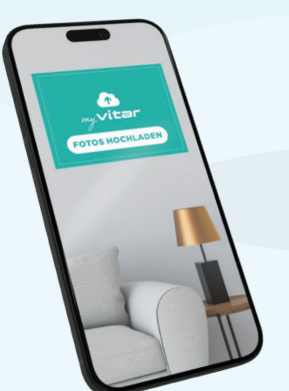

## myVITAR Upload Area

Sie gelangen direkt in die myVITAR Upload Area.

Laden Sie bequem Ihre Fotos von Ihrem Smartphone hoch.

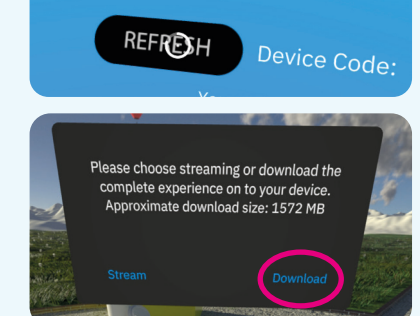

### **myVITAR Content**

Schauen Sie zunächst 2 Sekunden auf den Button "Refresh" und danach 2 Sekunden auf die App, die Sie aktualisieren möchten.

Im Fenster, das nun erscheint, schauen Sie 2 Sekunden auf "Download". Es öffnet sich ein Ladebalken. Sobald das Update beendet ist, steht Ihnen der neue Inhalt zur Verfügung.

### www.vitar-vr.com